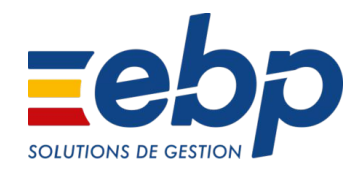

## Refonte de votre espace connecté

Administration des logiciels en ligne

### Sommaire

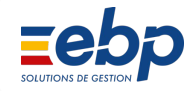

#### Chemin d'accès

Découverte de la nouvelle interface

A-Si vous êtes en gestion autonome

B- Si vous donnez un accès à votre expert

C- Si votre expert administre votre dossier

#### Page d'accueil & URL

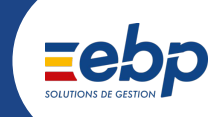

Ancien espace

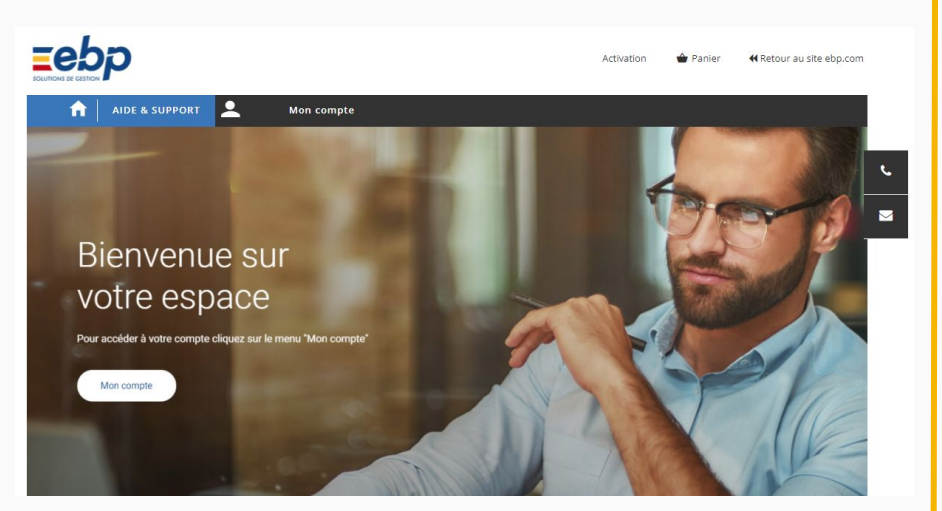

#### https://moncompte.ebp.com/

#### Nouvel espace

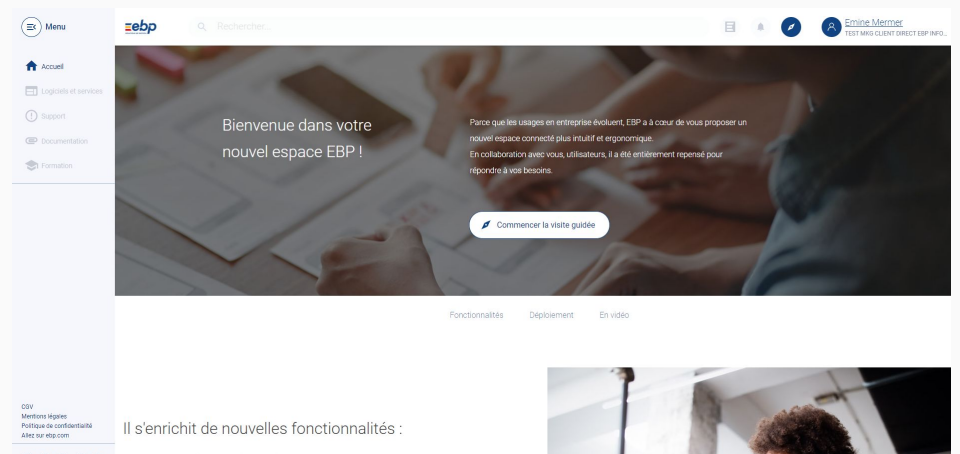

#### https://mon-espace.ebp.com/

## Menu de navigation

### Avant

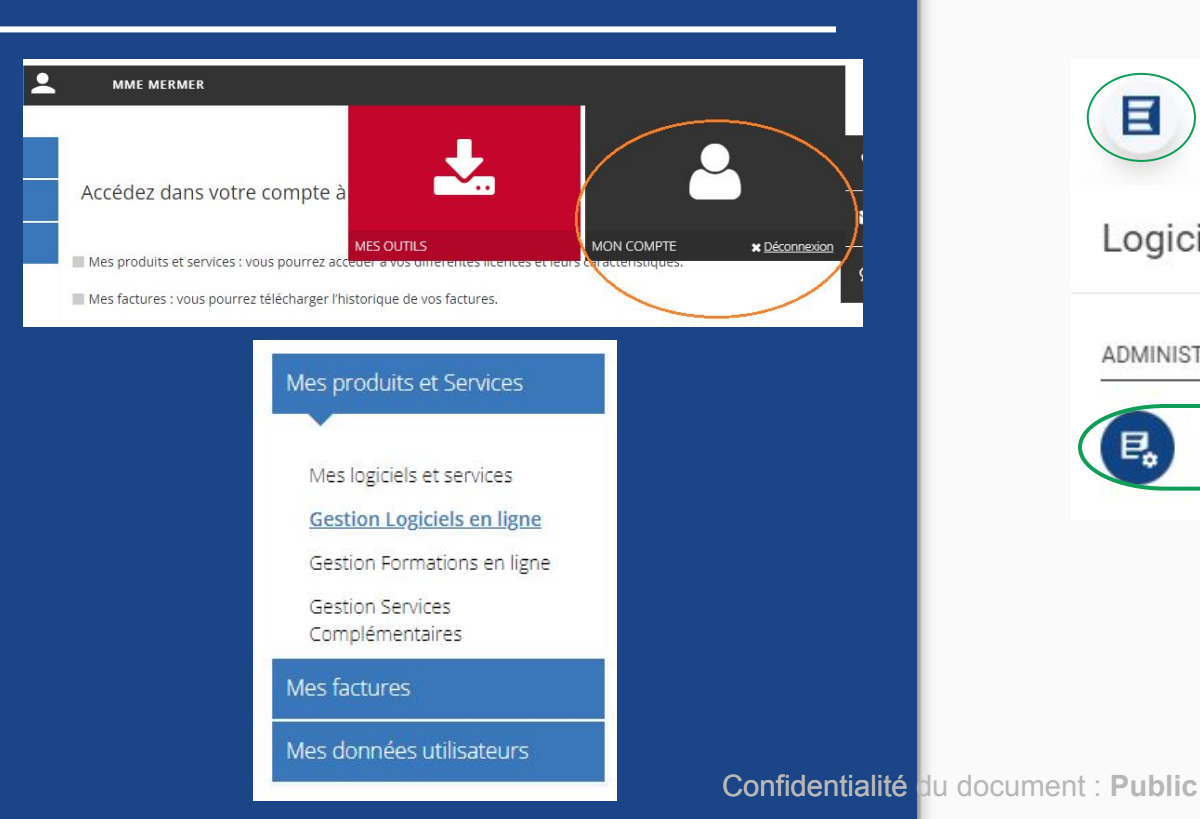

## Après

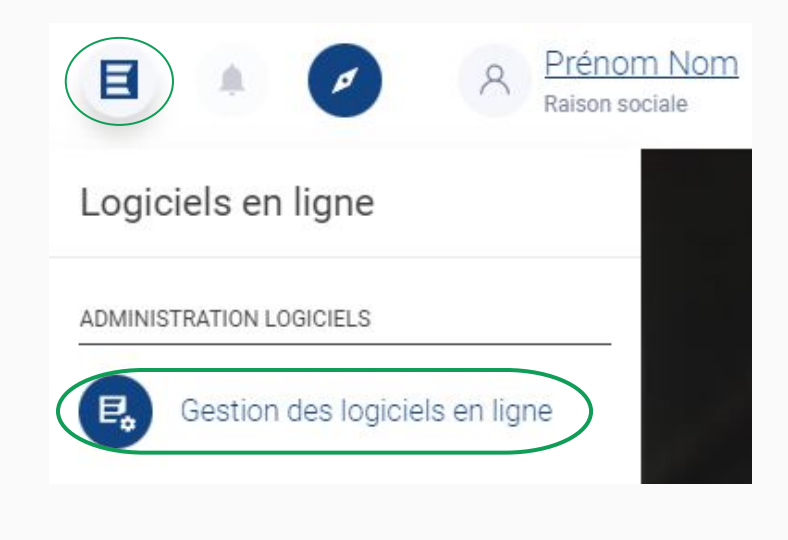

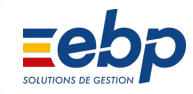

## Accès à la nouvelle console d'administration des logiciels en ligne possible depuis mon compte

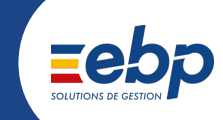

Séparation des dossiers de démo et des dossiers actifs :

- la gestion des dossiers de démonstrations restent gérés sur l'ancienne interface "mon compte"
- L'administration des dossiers actifs sont basculés sur votre nouvel interface "mon espace"

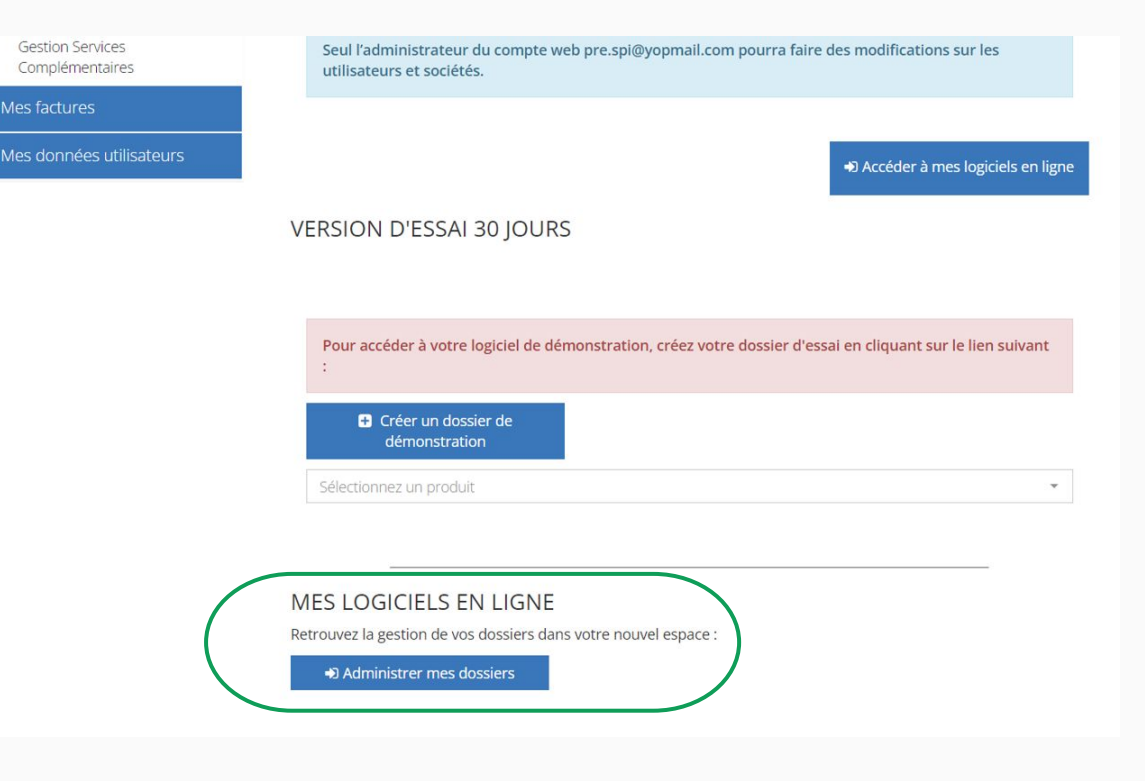

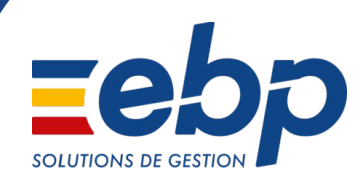

## Découverte de la nouvelle interface

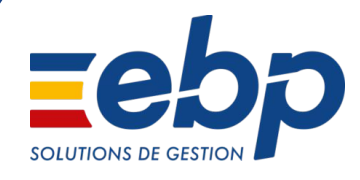

# Rappel de votre ancienne interface

#### 1- Administration des logiciels en ligne - étape 1 : accès

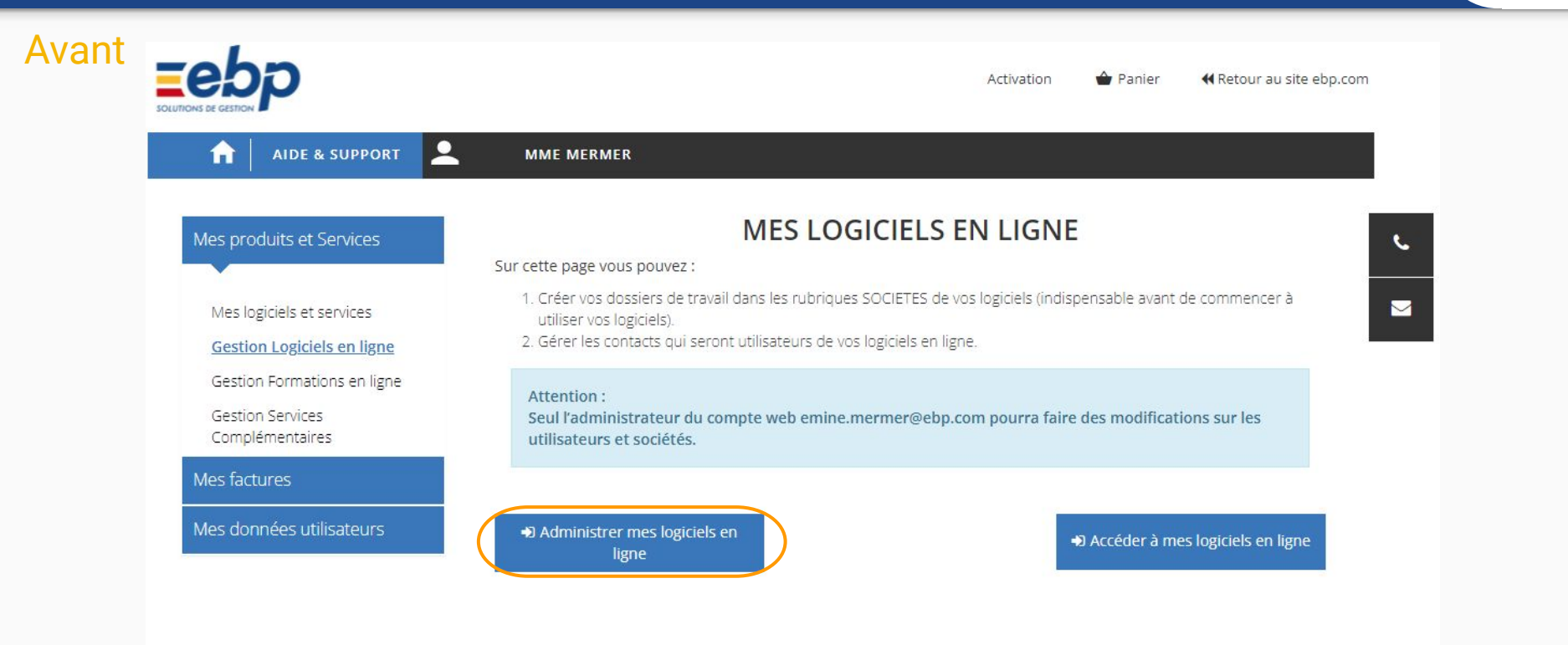

#### 2- Administration des logiciels SaaS - étape 2 : choix du logiciel

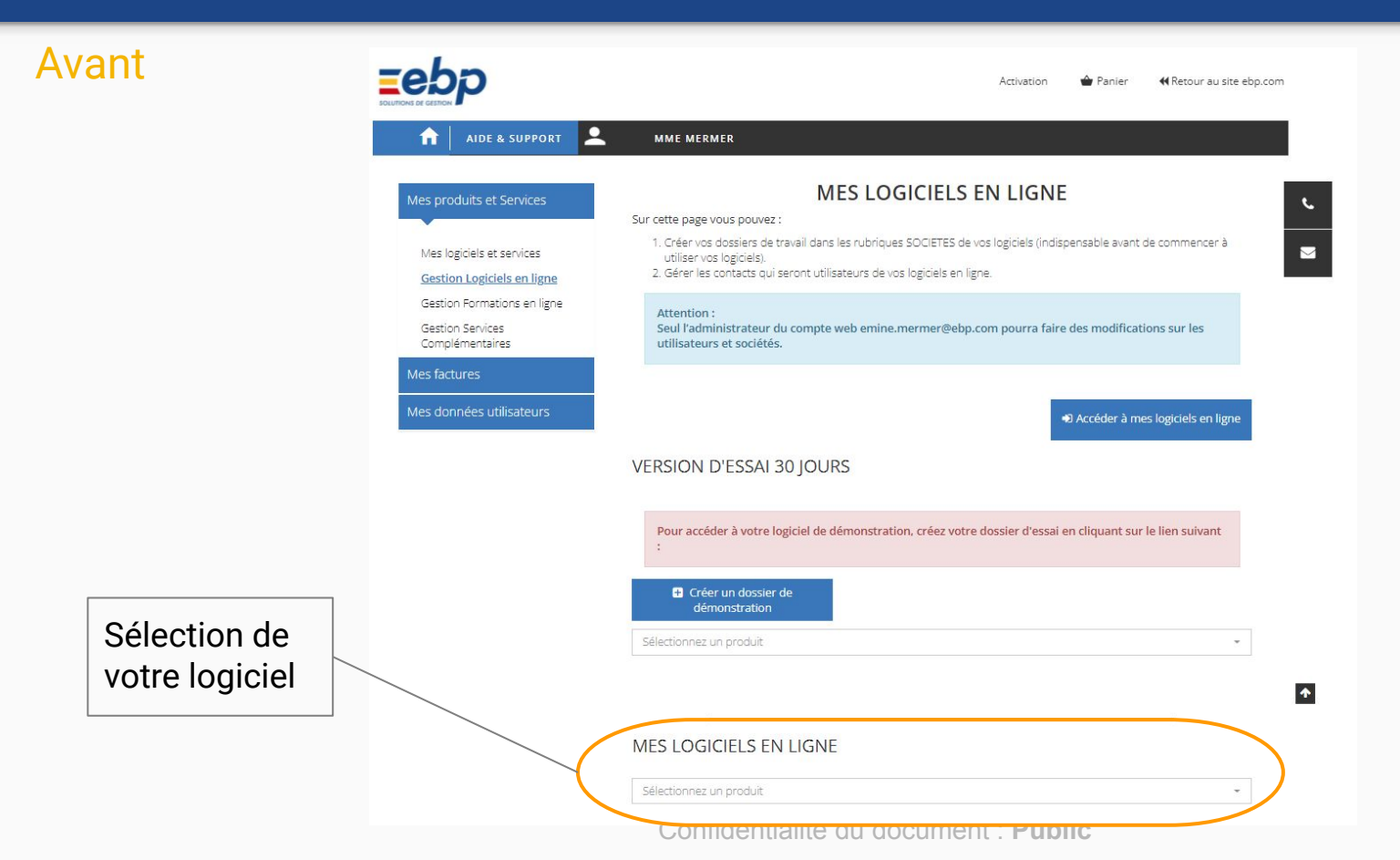

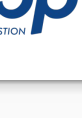

## **3** - Administration autonome de vos dossiers : accès à la liste des dossiers et à celle des utilisateurs du logiciel

-

Supprimer

 $\sim$ 

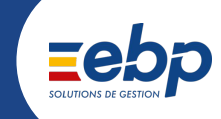

#### **Avant**

| MES | LOGICIELS | EN | LIGN |
|-----|-----------|----|------|
|     |           |    |      |

| Abonnement annuel 1 siret EBP Paie Solu | tion Accompagnée |
|-----------------------------------------|------------------|
| Licence : 15337389 Clef web : CW5708    |                  |

| Nombre | de dos | siers : | illimité |  |
|--------|--------|---------|----------|--|

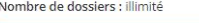

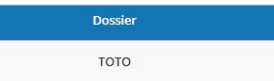

🛨 Créer un nouveau dossier

#### Utilisateurs

Sociétés

Maximum disponible : illimité

| Civilité | Nom    | Prénom | E-mail                      | Statut                   | Utilisateur | Mot de passe  |
|----------|--------|--------|-----------------------------|--------------------------|-------------|---------------|
| MME      | MERMER | EMINE  | duduletest@<br>gmail.com    | En attente de validation |             |               |
| м        | BARON  | ALES   | alexandre.ba<br>ron@ebp.old | Valide                   |             |               |
| MME      | DFSDF  | DSFSDF | annielevisage<br>@free.fr   | Valide                   |             |               |
| м        | TESTSI | TESTSI | rv.ayeau@gm<br>ail.com      | En attente de validation |             |               |
|          |        |        | emine merm                  |                          |             | Réinitialiser |
| MME      | MERMER | EMINE  | er@ebp.com                  | Valide                   |             | Soit          |
|          |        |        |                             |                          |             | + Modifier    |

#### Accès des dossiers par votre expert-comptable

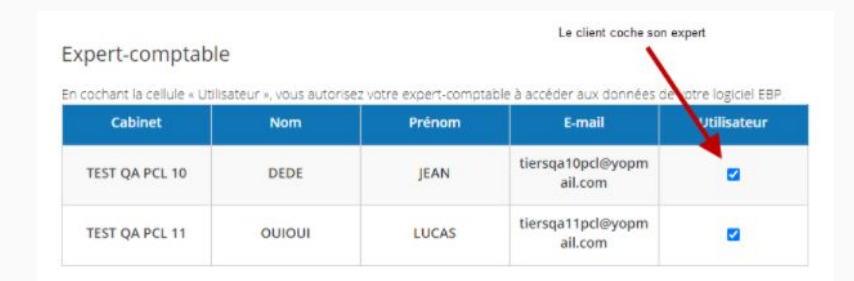

1

## 4 - Administration du dossier par votre expert : accès à la liste des dossiers et des utilisateurs

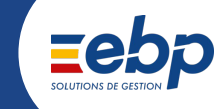

#### Avant

#### MES LOGICIELS EN LIGNE

EBP Gestion Commerciale ACTIV en ligne - abonnement annuel Privilège

Licence : 15569735 Clef web : CW4301

#### Sociétés

Maximum disponible : 1

Pour acheter des utilisateurs ou des sociétés supplémentaires, veuillez contacter EBP, ou votre revendeur habituel.

| Dossier | Supprimer |
|---------|-----------|
|         |           |
|         |           |

#### Utilisateurs

Maximum disponible : 1

| Civilité | Nom | Prénom | E-mail                              | Statut | Utilisateur | Mot de passe |
|----------|-----|--------|-------------------------------------|--------|-------------|--------------|
| М        | NOM | PRENOM | market_dt_ex<br>p_1@yopmail<br>.com | Valide |             |              |

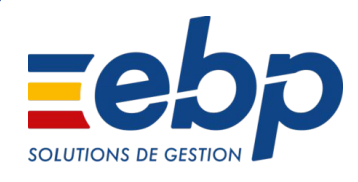

# Ce qui change avec la nouvelle interface

## Clarté, lisibilité et gain de temps !

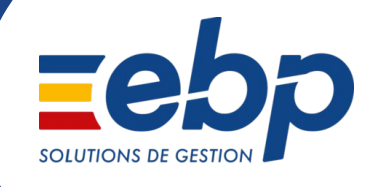

| Ex Menu                                             | <u>=ebp</u> | Q. Rechercher                |                        | E 🔺 🖉 🖉                               | Raison sociale       |
|-----------------------------------------------------|-------------|------------------------------|------------------------|---------------------------------------|----------------------|
| Accueil                                             | Reto        | nur Accueil > Mes dossiers   |                        |                                       |                      |
| Logicies et services     Support                    | Ges         | stion des logiciels en ligne |                        |                                       |                      |
| C Documentation                                     |             |                              |                        |                                       |                      |
| S Formation                                         | Meso        | lossiers Mes collaborateurs  |                        |                                       | _                    |
|                                                     |             | Supprimer les dossiers       | Associer un expert EBP |                                       | Éléments par page 10 |
|                                                     | 12          | Logiciel 🗢                   | Dossier A              | Collaborateurs attribués au dossier 💲 | Actions              |
|                                                     |             | Saisir un logiciel           | Saisir un dossier      |                                       | X                    |
|                                                     |             | Gestion Commerciale ACTIV    | MONPREMIERDOSSIER      |                                       | 5 🗿 📋                |
|                                                     |             | Gestion Commerciale ACTIV    | DEUXIEMEDOSSIER        |                                       | 4 💿 📋                |
|                                                     |             | Gestion Commerciale ACTIV    | UNNOUVEAUDOSSIER       |                                       | 0 💿 📋                |
| CGV<br>Mentions légales                             |             | Gestion Commerciale ACTIV    | NOUVEAUTESTRICHARD     |                                       | 1 🗿 📋                |
| Politique de confidentialité<br>Gestion des cookies |             | Gestion Commerciale ACTIV    | RICHARD2               |                                       | 0 🧿 菌                |

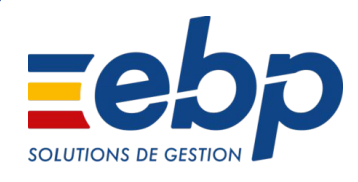

# Cas A : Vous administrez seul vos dossiers

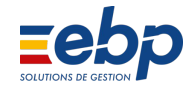

## Interface générale

Retrouvez l'ensemble de l'administration des logiciels en ligne via les 2 onglets :

- Mes dossiers : listing des dossiers SaaS et des collaborateurs qui leurs sont attribués
- Mes collaborateurs : listing des collaborateurs et de leurs attributions aux dossiers en ligne

#### Gestion des logiciels en ligne • 間 Mes dossiers Mes collaborateurs 😛 Associer un expert EBP Supprimer les dossiers Créer un dossier Logiciel 🗘 Dossier A Saisir un logiciel Saisir un dossier Gestion Commerciale ACTIV MONPREMIERDOSSIER Gestion Commerciale ACTIV DEUXIEMEDOSSIER Gestion Commerciale ACTIV UNNOUVEAUDOSSIER

Connuentiante un uocument . rubit

Consultation des dossiers de mes solutions en ligne :

- recherche par logiciel
- recherche par nom de dossier
- indication du nombre de collaborateurs attribués au dossier

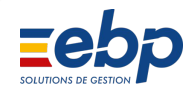

#### Gestion des logiciels en ligne -Ð Mes dossiers Mes collaborateurs Créer un dossier Associer un expert EBP Éléments par page 10 Logiciel 🗘 Collaborateurs attribués au dossier 🗘 Dossier A Actions Saisir un logiciel Saisir un dossier X 0 Gestion Commerciale ACTIV MONPREMIERDOSSIER 5 Gestion Commerciale ACTIV DEUXIEMEDOSSIER 4 0 Gestion Commerciale ACTIV UNNOUVEAUDOSSIER 0 0 Gestion Commerciale ACTIV NOUVEAUTESTRICHARD 1 0 Gestion Commerciale ACTIV RICHARD2 0 0

Fonctionnalités :

- création d'un dossier
- suppression de plusieurs dossier
- suppression d'un dossier \_\_\_\_

| Ge  | stion des logi                                     | ciels en ligne                         |                                     |          |             |
|-----|----------------------------------------------------|----------------------------------------|-------------------------------------|----------|-------------|
| Mes | dossiers Mes collaborateurs Supprimer les dossiers | S Créer un dossier 🕀 Associer un exper | t EBP                               | Éléments | par page 10 |
|     | Logiciel 🗢                                         | Dossier A                              | Collaborateurs attribués au dossier | \$       | Actions     |
|     | Gestion Commerciale ACTIV                          | MONPREMIERDOSSIER                      |                                     | 5        | 0           |
|     | Gestion Commerciale ACTIV                          | DEUXIEMEDOSSIER                        |                                     | 4        | 0           |
|     | Gestion Commerciale ACTIV                          | UNNOUVEAUDOSSIER                       |                                     | 0        | 0           |
|     | Gestion Commerciale ACTIV                          | NOUVEAUTESTRICHARD                     |                                     | 1        | 0           |
|     | Gestion Commerciale ACTIV                          | RICHARD2                               |                                     | 0        | 0           |

Fonctionnalité Associer un expert EBP permet d'envoyer aux équipes EBP une demande de rattachement pour que votre expert-comptable puisse avoir accès à vos logiciels

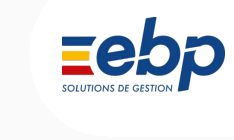

#### Gestion des logiciels en ligne t Mes dossiers Mes collaborateurs Créer un dossier 💮 Associer un expert EBP Éléments par page 10 Associer un expert EBP à mon logiciel Collaborateurs attribués au dossier 🗘 Actions Votre expert-comptable utilise les solutions EBP et vous souhaitez qu'il puisse accéder à vos dossiers ? Merci de renseigner les données suivantes. Les équipes EBP procèderont aux actions nécessaires lui X permettant d'avoir accès à vos dossiers. Informations de l'expert SSIER 0 Nom du cabinet \* Prénom : SIER Nom CHARD Annuler Valider

Fonctionnalités :

Consultation du détail du dossier via l'icône oeil.

## Gestion des logiciels en ligne

| Supprimer les dossiers    | Créer un dossier 🛛 😯 Associer un exp | Élémen                                | ts par page 1 |
|---------------------------|--------------------------------------|---------------------------------------|---------------|
| Logiciel 🗘                | Dossier 🔨                            | Collaborateurs attribués au dossier 💲 | Actions       |
| Saisir un logiciel        | Saisir un dossier                    |                                       | X             |
| Gestion Commerciale ACTIV | MONPREMIERDOSSIER                    | 5                                     | 0             |
| Gestion Commerciale ACTIV | DEUXIEMEDOSSIER                      | 4                                     | 0 📋           |
| Gestion Commerciale ACTIV | UNNOUVEAUDOSSIER                     | 0                                     | 0 📋           |
| Gestion Commerciale ACTIV | NOUVEAUTESTRICHARD                   | 1                                     | 0             |
| Gestion Commerciale ACTIV | RICHARD2                             | 0                                     | 0 📋           |

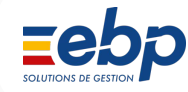

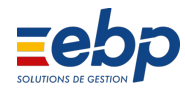

## 1- Détail du dossier

 détail des informations liées au dossier et à votre licence

 Fonctionnalité "Gérer les accès au dossier" pour attribuer ou retirer des collaborateurs sur ce dossier.

 consultation de la liste des collaborateurs qui sont déjà attribués au dossier

| Logiciel<br>Gestion Commerce<br>Numéro de licence : 15569<br>Abonnement : 20 dossiers<br>Expiration au : 17/06/2023<br>Gestion : Par le client | siale ACTIV<br>9665<br>/ 50 Utilisateurs                               | Dossier<br>MONPREMIERDOSSIER                                                                                    |                                                                      |
|----------------------------------------------------------------------------------------------------|------------------------------------------------------------------------|----------------------------------------------------------------------------------------------------|----------------------------------------------------------------------|
|                                                                                                    |                                                                        |                                                                                                    |                                                                      |
| জু Gérer les accès au d                                                                                                    | lossier                                                                | Email 🗢                                                                                                    | Éléments par page                                                    |
| Gérer les accès au c<br>Nom A<br>Nom                                                                                                    | Prénom 🗢<br>Prénom                                                     | Email 🗢                                                                                                    | Éléments par page                                                    |
| ♀     Gérer les accès au d       Nom     ∧       Nom       erreur                                                                              | Prénom 🗢<br>Prénom<br>oupaserreur                                      | Email 🗢<br>Email :<br>erreur.oupaserreur@yopmail.com                                                            | Éléments par page                                                    |
| ♀       Gérer les accès au d         Nom       ∧         Nom          erreur       jean                                                        | Prénom ><br>Prénom<br>Oupaserreur<br>dujardin                          | Email<br>Email<br>erreur.oupaserreur@yopmail.com<br>jean.dujardin@yopmail.com                                   | Éléments par page<br>Action                                          |
| ♀       Gérer les accès au d         Nom ∧         Nom         erreur         jean         Lunique                                             | Nossier<br>Prénom ♦<br>Prénom<br>oupaserreur<br>dujardin<br>Quinestpas | Email<br>Email<br>erreur.oupaserreur@yopmail.com<br>jean.dujardin@yopmail.com<br>quinestpas.lunique@yopmail.com | Éléments par page<br>Action<br>1 1 1 1 1 1 1 1 1 1 1 1 1 1 1 1 1 1 1 |

#### 1- Focus action 'gérer les accès aux dossiers'

😽 Gérer les accès au dossier

- rappel des informations du dossier
- attribution et retrait des collaborateurs sur le dossier :
  - Colonne de gauche : utilisateurs ayant déjà accès à un dossier de cette licence
  - Colonne centrale : utilisateurs n'ayant pas d'accès sur un dossier de cette licence
  - Colonne de droite : utilisateurs attribués sur le dossier concerné
- modification par clic sur le nom du collaborateur ou glissé/déposé

Logiciel Gestion Commerciale ACTIV

Numéro de licence : 15569665 Abonnement : 20 dossiers / 50 Utilisateurs Expiration au : 17/06/2023

#### Gestion des utilisateurs du dossier

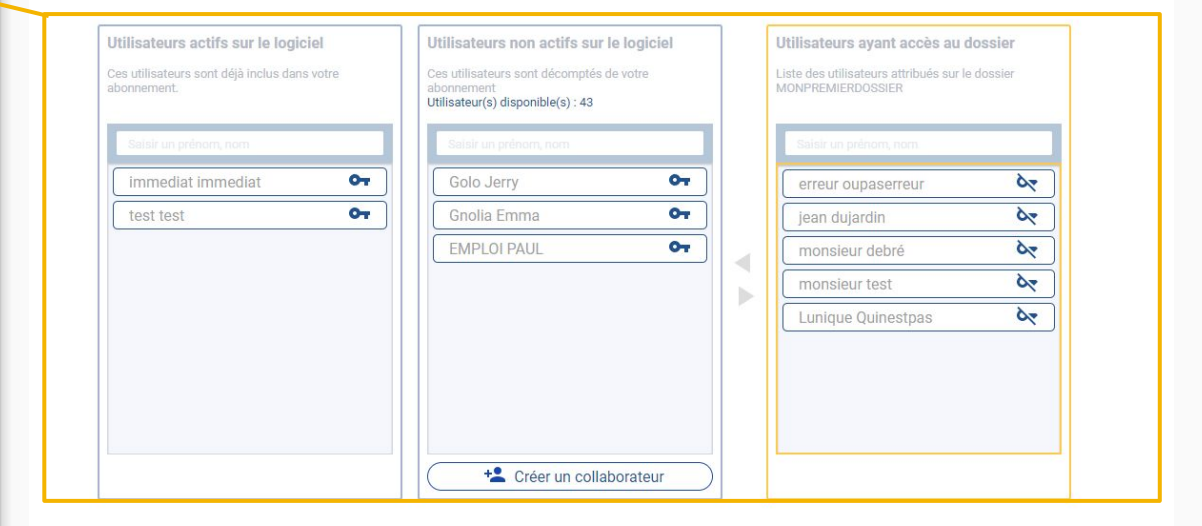

Dossier

MONPREMIERDOSSIER

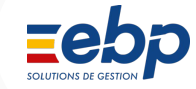

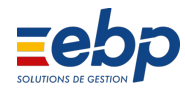

## 1- Détail du dossier

 après enregistrement, les collaborateurs attribués au dossier concerné sont visibles dans la liste

 possibilité de consulter
 l'ensemble des dossiers qui sont attribués à un
 collaborateur via l'icône "oeil"

#### • b Mes dossiers Mes collaborateurs Dossier Logiciel Gestion Commerciale ACTIV MONPREMIERDOSSIER Numéro de licence : 15569665 Abonnement : 20 dossiers / 50 Utilisateurs Expiration au : 17/06/2023 Gestion : Par le client Collaborateurs attribués Gérer les accès au dossier Éléments par page 10 Nom ^ Prénom 🗘 Email 🗘 Actions X Fmail erreur oupaserreur erreur.oupaserreur@yopmail.com 0 duiardin jean.dujardin@vopmail.com 0 iean quinestpas.lunique@yopmail.com Quinestpas Lunique 0 debré m.d@yopmail.com 0 monsieur

## 2 - Mes collaborateurs

2

Consultation des collaborateurs et de leurs attributions à vos dossiers :

- recherche par nom, prénom, email
- indication du nombre de dossiers attribués

#### Gestion des logiciels en ligne

2

E:

Mes dossiers Mes collaborateurs +2 Créer un collaborateur Éléments par page 10 Nombre de dossiers attribués 🗘 Nom ^ Prénom 🗘 Email 🗘 Actions Saisir un nom Saisir un prénom Saisir un email X debré 0 monsieur m.d@yopmail.com iean dujardin jean.dujardin@yopmail.com 2 0 Gnolia Emma gnolia.emma@yopmail.com 0 0 0 immediat immediat immediat@yopmail.com Golo Jerry golo.jerry@yopmail.fr 0 0 0 erreur oupaserreur erreur.oupaserreur@yopmail.com 3 EMPLOI PAUL cli\_autonome@yopmail.fr 2 0

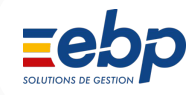

## 2 - Mes collaborateurs

2

Possibilité de créer un collaborateur via la fonctionnalité "Créer un collaborateur".

La fenêtre de création d'un utilisateur s'ouvre, vous devez renseigner ses informations personnelles et son profil pour finaliser la création.

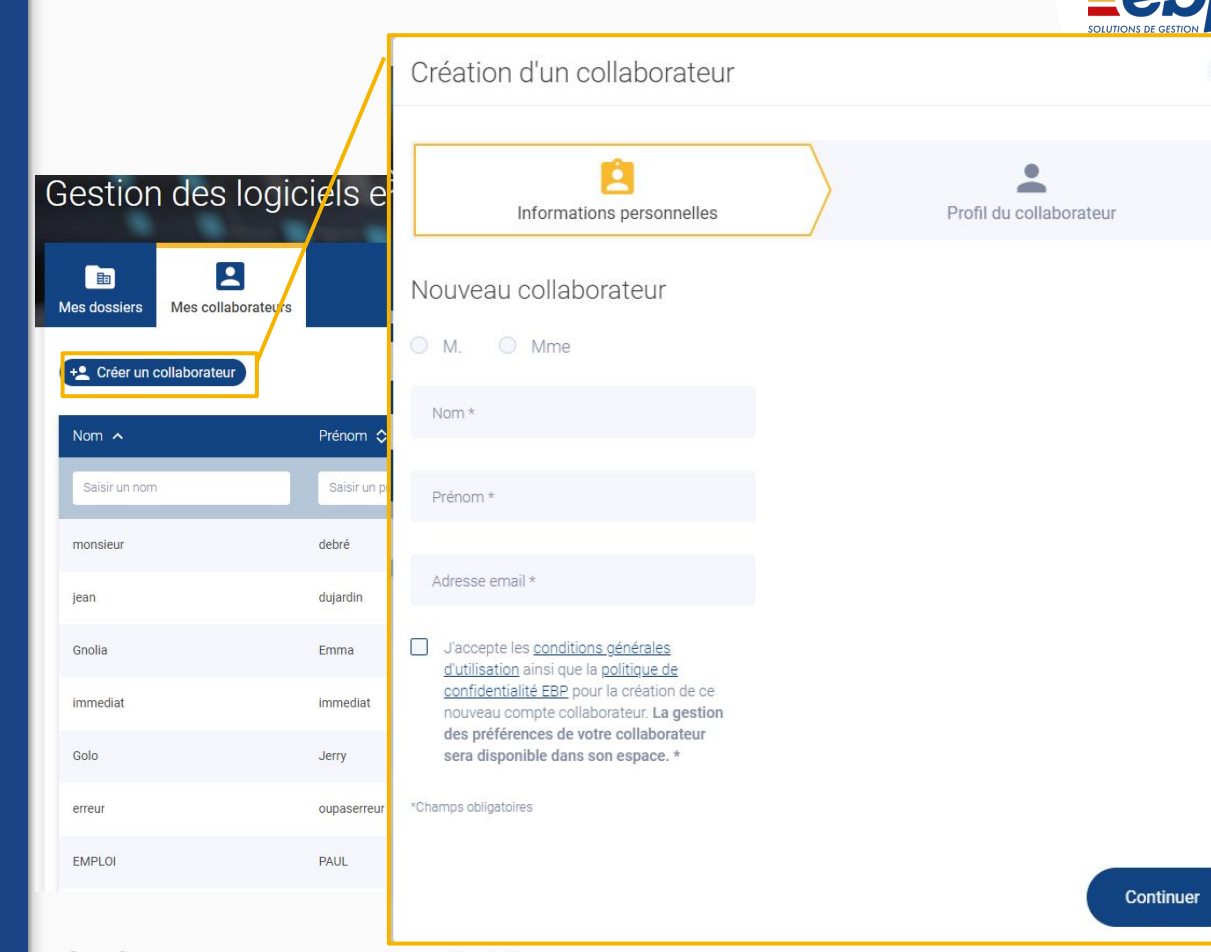

×

## 2 - Mes collaborateurs

2

Consultation du détail du collaborateur via l'icône oeil.

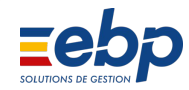

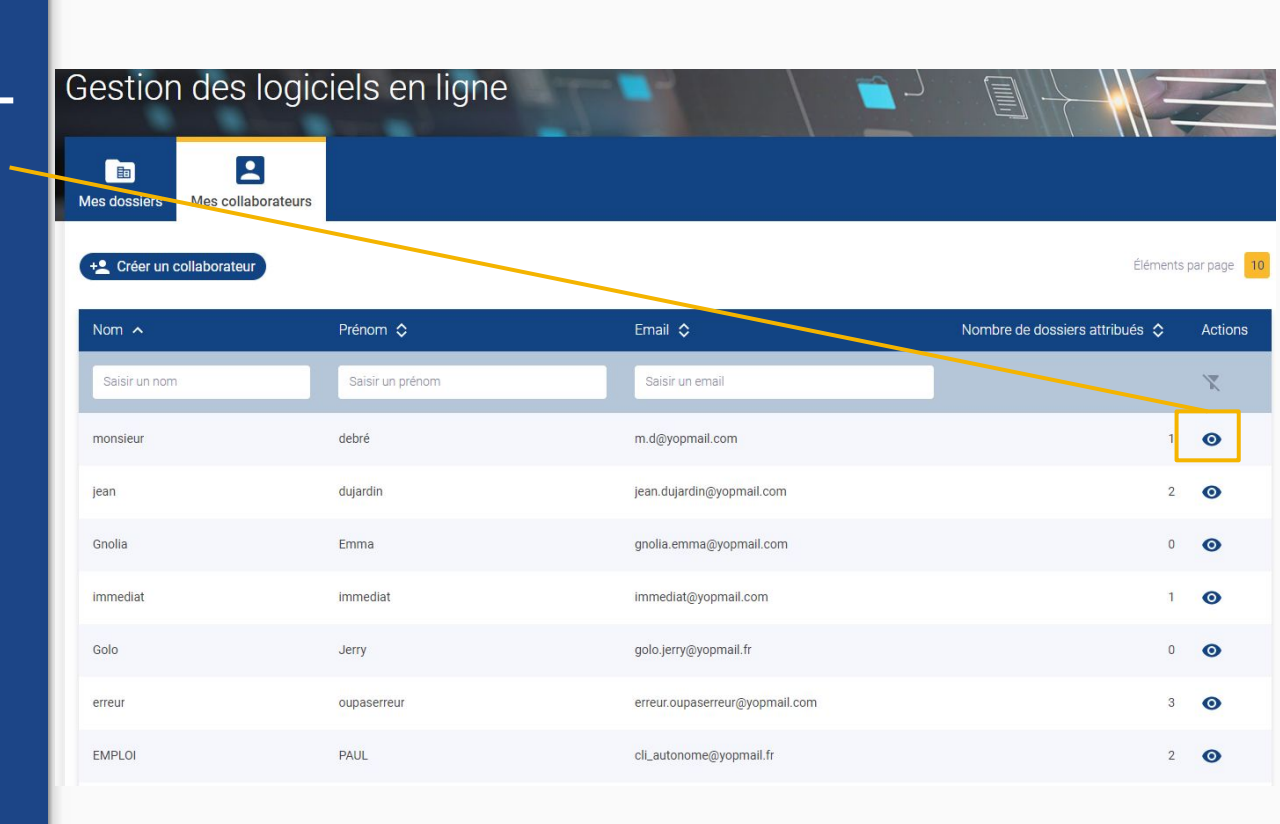

## 2 - Détail du collaborateur

Mes collaborateurs

- rappel du collaborateur consulté
- Fonctionnalité "Gérer les accès aux dossiers" pour attribuer des dossiers à ce collaborateur.

- consultation des dossiers attribués à ce collaborateur
- recherches et tris par logiciel ou nom de dossier

|   | Gestion des logiciels en lign                                                                                                    | e 📄 🔰 🔪                                  |          |
|---|----------------------------------------------------------------------------------------------------|------------------------------------------|----------|
|   | and the second second se |                                          |          |
|   |                                                                                                    |                                          |          |
|   | Mes dossiers Mes collaborateurs                                                                                                    |                                          |          |
|   | Collaborateur                                                                                                    |                                          |          |
|   | monsieur debré                                                                                                    |                                          |          |
|   |                                                                                                    |                                          |          |
|   | Dossiers attribués                                                                                                    |                                          |          |
| J |                                                                                                    | Élémente                                 | 10       |
|   |                                                                                                    | Elements                                 | par page |
|   |                                                                                                    | Dossier 🛇                                | Actions  |
|   | Saisir un logiciel                                                                                                    | Saisir un dossier                        | X        |
|   |                                                                                                    | an an an an an an an an an an an an an a |          |
|   | Gestion Commerciale ACTIV                                                                                                    | MONPREMIERDOSSIER                        | 0        |
|   |                                                                                                    |                                          |          |

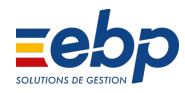

#### 2 - Focus action 'Gérer les accès aux dossiers'

Gérer les accès aux dossiers

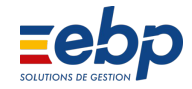

## debré monsieur

#### Gestion des attributions de dossiers

- Logiciel V EBP Gestion Commerciale ACTIV en ligne - abonnement annuel Privilège Dossiers disponibles sur le logiciel Dossiers attribués au collaborateur Utilisateur(s) disponible(s): 43 DEUXIEMEDOSSIER 0-MONPREMIERDOSSIER 07 UNNOUVEAUDOSSIER 07 NOUVEAUTESTRICHARD OT OT RICHARD2 Co Annule Enregistrer et continuer Terminer
- sélection du logiciel souhaité
- Colonne 1 : dossiers disponibles
- Colonne 2 : dossiers déjà attribués au collaborateur
- modification par clic sur le nom du collaborateur ou via un glissé/déposé
- enregistrement pour prise en compte des modifications
  - → "Enregistrer et continuer" pour passer à un autre logiciel
  - → "Terminer" pour valider les modifications

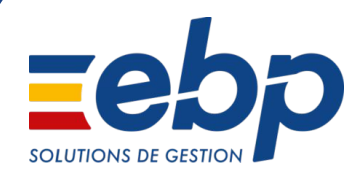

## Besoin d'aide ?

Consulter le <u>centre d'aide EBP</u> ou contactez nos techniciens au +212 530 70 30 70

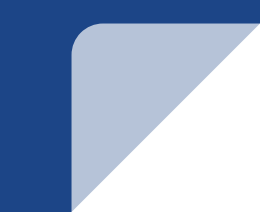